# Guide de configuration des domaines des routeurs à services intégrés de la gamme Cisco ISR4000

# Contenu

Introduction Components Used Restrictions pour les interfaces de domaine de pont Étapes récapitulatives Étapes détaillées Diagramme du réseau Configurations Attribution d'une adresse MAC Vérification de la configuration de l'interface de domaine de pont ÉTAPES DÉTAILLÉES Assistance technique

# Introduction

Un domaine de pont doit inclure un ensemble d'interfaces logiques qui participent à l'apprentissage et au transfert de couche 2. Vous pouvez éventuellement configurer un identificateur de VLAN et une interface de routage pour le domaine de pont pour prendre également en charge le routage IP de couche 3.

Les routeurs à services intégrés de la gamme Cisco ISR 4000 prennent en charge la fonctionnalité BDI (Bridge Domain Interface) pour empaqueter les segments Ethernet de couche 2 en IP de couche 3.

L'interface de domaine de pont prend en charge les fonctionnalités suivantes :

- Terminaison IP
- Terminaison VPN de couche 3
- Gestion ARP (Address Resolution Protocol), G-ARP et P-ARP
- Attribution d'adresse MAC

Avant de configurer une interface de domaine de pont, vous devez comprendre les concepts suivants :

- Présentation du circuit virtuel Ethernet
- Encapsulation d'interface de domaine de pont
- Attribution d'une adresse MAC
- Prise en charge des protocoles IP
- Prise en charge du transfert IP
- Transfert de paquets
- Statistiques d'interface de domaine de pont

# **Components Used**

Les informations de ce document sont basées sur le routeur ISR 4000

## Restrictions pour les interfaces de domaine de pont

Voici les restrictions relatives aux interfaces de domaine de pont :

Seules 4 096 interfaces de domaine de pont sont prises en charge par système.

Pour une interface de domaine de pont, la taille maximale de l'unité de transmission (MTU) peut être configurée entre 1 500 et 9 216 octets. Les interfaces de domaine de pont prennent uniquement en charge les fonctionnalités suivantes :

- Multidiffusion IPv4
- Marquage et réglementation de la qualité de service. Le formatage et la mise en file d'attente ne sont pas pris en charge
- VRF IPv4
- Transfert de monodiffusion IPv6
- Routage dynamique tel que BGP, OSPF, EIGRP, RIP, ISIS et STATIC
- Protocole HSRP (Hot Standby Router Protocol) à partir de IOS XE 3.8.0.
- Protocole VRRP (Virtual Router Redundancy Protocol) à partir de IOS XE 3.8.0.
- Les interfaces de domaine de pont ne prennent pas en charge les fonctionnalités suivantes :
- PPP sur Ethernet (PPPoE)
- Protocole BFD (Bidirectional Forwarding Detection)
- Netflow
- QoS
- NBAR (Network-Based Application Recognition) ou AVC (Advanced Video Coding)
- MPLS TE construit sur l'interface BDI n'est pas pris en charge et Blackholed.

## Étapes récapitulatives

- 1. activer
- 2. configurer le terminal
- 3. numéro d'interface BDI de l'interface
- 4. encapsulation dot1q <premier-tag> [deuxième-dot1q <deuxième-tag>]
- 5. Effectuez l'une des opérations suivantes :
- ip address ip-address mask
- adresse ipv6 { X:X:X:X:X link-local | X:X:X:X / préfixe [ anycast | eui-64 ] | autoconfig [ valeur par défaut ]}

6. mac-address { mac-address }

- 7. pas de fermeture
- 8. numéro d'interface GigabitEthernet
- 9. no ip address
- 10. instance de service [numéro] ethernet
- 11. encapsulation dot1q <premier-tag>

12. bridge-domain <numéro>

## Étapes détaillées

|         | Commande ou action                                                                                         | Objectif                                                                                             |
|---------|----------------------------------------------------------------------------------------------------|----------------------------------------------------------------------------------------------------|
| Étape 1 | <b>configure terminal</b><br>Router# configure terminal                                                    | Passe en mode de configuration globale.                                                              |
| Étape 2 | interface BDI {interface number}<br>Router(config-if)# interface BDI3                                      | Spécifie une interface de domaine de pont sur ur<br>à services intégrés Cisco ISR 4000.              |
| Étape 3 | <b>encapsulation</b> <i>encapsulation dot1q</i><br>Router(config-if)# encapsulation dot1Q 1 second-dot1q 2 | Définit le type d'encapsulation.<br>L'exemple montre comment définir dot1q comme<br>d'encapsulation. |
| Étape 4 | Effectuez l'une des opérations suivantes :<br>ip address ip-address mask                                   | Spécifie l'adresse IPv4 ou IPv6 pour l'interface de<br>domaine de pont.                              |

|         | ipv6 address {X:X:X:X link-local / X:X:X:X/prefix [<br>anycast / eui-64 ] / autoconfig [ default ]}<br>Router(config-if)# ip address 100.1.1.1 255.255.255.0<br>Router(config-if)# ipv6 address AB01:CD1:123:C::/64 eui-64 |                                                                                         |
|---------|----------------------------------------------------------------------------------------------------|-----------------------------------------------------------------------------------------|
| Étape 6 | match security-group destination tag <i>sgt-number</i><br>Router(config-route-map)# match security-group destination<br>tag 150                                                                                            | Configure la valeur de l'étiquette de sécurité de<br>destination du groupe de sécurité. |
| Étape 6 | <b>mac address <i>{mac-address}</i></b><br>Router(config-if)# mac-address 1.1.1                                                                                                    | Spécifie l'adresse MAC de l'interface de domaine                                        |
| Étape 7 | <b>no shut</b><br>Router(config-if)# no shut                                                                                                    | Active l'interface de domaine de pont.                                                  |
| Étape 8 | <b>shut</b><br>Router(config-if)# shut                                                                                                    | Désactive l'interface de domaine de pont sur le re services intégrés Cisco ISR 4000.    |
|         |                                                                                                    |                                                                                         |

# Diagramme du réseau

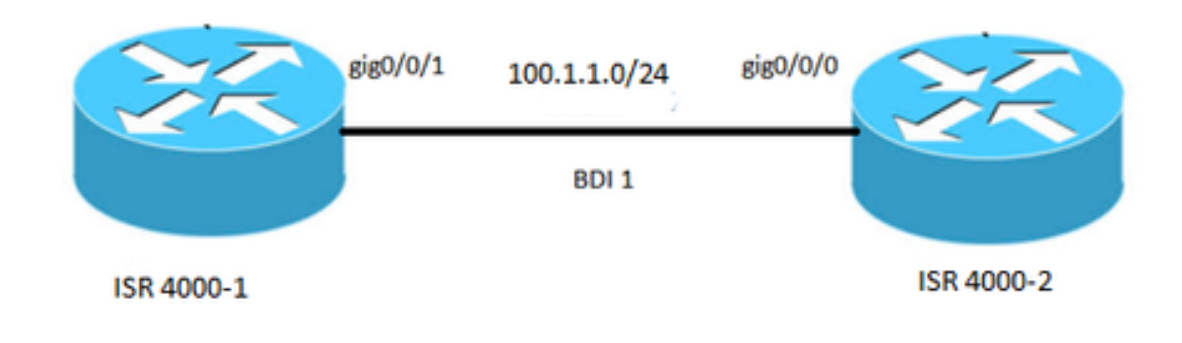

# Configurations

## ISR 4000-1

interface BDI1 mac-address 0001.0001.0001 ip address 100.1.1.1 255.255.255.0 encapsulation dot1Q 100 tranche

interface GigabitEthernet0/0/1 no ip address Négociation automatique instance de service 100 ethernet encapsulation dot1q 100 domaine de pont 1 pas de fermeture

# ISR 4000-2

interface BD11 mac-address 0002.0002.0002 ip address 100.1.1.2 255.255.255.0 encapsulation dot1Q 100 tranche ! interface GigabitEthernet0/0/0 no ip address Négociation automatique instance de service 100 ethernet encapsulation dot1q 100 domaine de pont 1 pas de fermeture

# Attribution d'une adresse MAC

Toutes les interfaces de domaine de pont du châssis Cisco ISR 4000 partagent une adresse MAC commune. La première interface de domaine de pont sur un domaine de pont reçoit une adresse MAC. Par la suite, la même adresse MAC est attribuée à toutes les interfaces de domaine de pont créées dans ce domaine de pont.

Vérification de la configuration de l'interface de domaine de pont

## ÉTAPES DÉTAILLÉES

## Étape 1 - show interfaces bdi

Affiche le résumé de configuration du BDI correspondant.

Router# showlik interfaces bdi 1 BDI1 est activé, le protocole de ligne est activé Le matériel est BDI, l'adresse est 0001.0001.0001 (bia 00c8.8bee.5993) L'adresse Internet est 100.1.1.1/24 MTU 1500 octets, BW 100000 Kbit/s, DLY 10 usec, fiabilité 255/255, txload 1/255, rxload 1/255 VLAN d'encapsulation 802.1Q, ID de VLAN 100, bouclage non défini Keepalive non pris en charge Type ARP : ARPA, délai ARP 04:00:00 Dernière entrée 00:06:07, sortie 00:00:50, sortie suspendue jamais Dernière suppression des compteurs « show interface » jamais File d'attente d'entrée : 0/375/0/0 (taille/max/gouttes/pousses); Total des pertes de sortie : 0 Stratégie de mise en file d'attente : quino File d'attente de sortie : 0/40 (taille/max) Taux d'entrée de 5 minutes 0 bits/s, 0 paquet/s Débit de sortie de 5 minutes 0 bits/s, 0 paquet/s 30 paquets en entrée, 3 366 octets, 0 sans tampon 0 diffusions reçues (0 multidiffusions IP) 0 trames, 0 géant, 0 trèfle 0 erreurs d'entrée, 0 CRC, 0 trame, 0 dépassement, 0 ignoré 87 paquets en sortie, 22 568 octets, 0 sous-exécution 0 erreurs de sortie, 0 réinitialisation d'interface 0 abandons de protocole inconnu 0 pannes de tampon de sortie, 0 tampons de sortie échangés

#### Étape 2 show platform software interface fp active name

Affiche la configuration de l'interface de domaine du pont dans un processeur de transfert.

Router# show platform software interface fp active name bdi 1

Name : BDI1, ID : 8, ID QFP : 9, Horaires : 4096 type : BDI, État : activé, ID SNMP : 4, MTU : 1500 Adresse IP: 100.1.1.1 Adresse IPV6 : :: Indicatifs: ipv4 Indicateurs ICMP : inaccessibles, non-redirections, no-info-response, no-mask-response Indicateurs ICMP6 : inaccessibles, non-redirections SMI activé sur le ou les protocoles : INCONNU Utilisateur authentifié : ID de lien FRR : 65535 ID de domaine de pont : 1 INDICATEUR BDI: 0 Nom vNet : , balise vNet : 0, Informations supplémentaires vNet : 0 Sale : inconnu //signifie que la programmation matérielle BDI est correcte. Vérification de la santé de la dépendance AOM : PASSER ID de l'objet AOM : 109

#### Étape 3 show platform hardware qfp active interface if-name

Affiche la configuration de l'interface de domaine du pont dans un chemin de données.

Router# show platform hardware qfp active interface if-name BDI1

Informations générales sur l'interface Nom de l'interface : BDI1 **État de l'interface : VALIDE** Handle d'interface de plate-forme : 8 Handle d'interface QFP : 9 Rx uidb : 32761 Tx uidb : 32759 Canal: 0 Relations d'interface

Informations de configuration d'interface BGPPA/QPPB Entrée: BGPPA/QPPB non configuré. indicatifs: 0000 Sortie: BGPPA non configuré. indicatifs: 0000

ipv4\_input activé. ipv4\_output activé. layer2\_input activé. layer2\_output activé. ess\_ac\_input activé. Fonctionnalités liées à l'interface : 2 états FIA GIC DB INJECT 65 PUNTS 69 cpp\_l2bd\_svr 41 icmp\_svr 43 ipfrag svr 44 ipreass\_svr Protocole 0 - ipv4\_input Handle FIA - CP:0x56432e2146c0 DP:0xead8fc80 IPV4\_INPUT\_DST\_LOOKUP\_ISSUE (M) IPV4 INPUT ARL SANITY (M) IPV4\_INPUT\_DST\_LOOKUP\_CONSUME (M) IPV4\_INPUT\_FOR\_US\_MARTIAN (M) IPV4\_INPUT\_LOOKUP\_PROCESS (M) IPV4\_INPUT\_IPOPTIONS\_PROCESS (M) IPV4 INPUT GOTO OUTPUT FEATURE (M) Protocole 1 - ipv4 output Handle FIA - CP:0x56432e213fb8 DP:0xead9d100 IPV4 VFR REFRAG (M) IPV4\_OUTPUT\_L2\_REWRITE (M) IPV4 OUTPUT FRAG (M) BDI\_VLAN\_TAG\_ATTACH BDI\_LAYER2\_RECHERCHE\_GOTO PONT COUCHE2 BDI\_OUTPUT\_GOTO\_OUTPUT\_FEATURE IPV4 OUTPUT DROP POLICY (M) DEF\_IF\_DROP\_FIA (M) Protocole 8 - entrée de couche 2 Handle FIA - CP:0x56432e214d80 DP:0xead83080 COUCHE2 INPUT SIA (M) COUCHE2 INPUT LOOKUP PROCESS (M) COUCHE2\_INPUT\_GOTO\_OUTPUT\_FEATURE (M) Protocole 9 - couche2\_sortie Handle FIA - CP:0x56432e214000 DP:0xead9c880 BDI VLAN TAG ATTACH BDI LAYER2 RECHERCHE GOTO PONT\_COUCHE2 BDI\_OUTPUT\_GOTO\_OUTPUT\_FEATURE COUCHE2\_SORTIE\_DROP\_POLICY (M) DEF\_IF\_DROP\_FIA (M) Protocole 14 - ess ac input Handle FIA - CP:0x56432e2140d8 DP:0xead9af00 PPPOE\_GET\_SESSION ESS\_ENTER\_SWITCHING PPPOE HANDLE UNCLASSIFIED SESSION DEF\_IF\_DROP\_FIA (M)

## Étape 4 - débogage de la fonctionnalité qfp matérielle de la plate-forme

Router# debug platform hardware qfp active feature l2bd client all

Le débogage du client L2BD CPP sélectionné est activé.

## Étape 5 : module gestionnaire de transfert de processus de trace de plate-forme

Active les messages de suivi du processeur de routage et du processeur de service intégré du gestionnaire de transfert pour le processus du gestionnaire de transfert.

Router(config)# platform trace runtime slot F0 bay 0 process forwarding-manager module interfaces level info

#### Étape 6 - Tracez la plate-forme au démarrage du processus de transfert-gestion des interfaces de module

Active les messages de suivi du processeur de routage et du processeur de service intégré du gestionnaire de transfert du processeur de routage pour le processus de transfert du processeur de routage lors du démarrage.

Router(config)# platform trace boottime slot R0 bay 1 process forwarding-manager forwarding-manager level max

## Assistance technique

## Description

Le site Web d'assistance et de documentation de Cisco fournit des ressources en ligne pour télécharger de la documentation, des logiciels et des outils. Utilisez ces ressources pour installer et configurer le logiciel et résoudre les problèmes techniques liés aux produits et technologies Cisco. L'accès à la plupart des outils du site Web d'assistance et de documentation Cisco nécessite un ID utilisateur et un mot de passe Cisco.com.

Liaison http://www.cisco.

nttp://www.cisco.